\*\*If you are using a mobile device, links, tabs, menus, and buttons may be in different locations than listed here\*\*

## How to Access My Library Account Online

- Go to NEBC's website: <u>www.nebcvt.org</u> → Click on "Quick Links +" in top right corner → Click on "Library"
  - If "QuickLinks+" does not work properly on your browser: Click on the "Academics" tab  $\rightarrow$  Click on "Hogue Library"
- 2. Scroll down a little and click on "View Library Catalog" → Again, scroll down a little and click on "View Library Catalog" one more time
- 3. Now you've made it to the catalog and can search the library for the information resources you need/want.
- 4. In the top right corner, click on "Log in"
  - Your Library Card # is your Populi ID # found either on the back of your physical ID badge or under the "My Profile" tab on Populi
  - Your PIN is the last four digits of your phone number
  - o If you encounter issues, email Katie S. @ c.spiller@nebcvt.org
- 5. After you log in, you are able to place holds on books and access your account.
- 6. To view your account, click on your name in the top right corner  $\rightarrow$  Click on the "Account Activity" tab.

## How to Know If the Library Has Copies of Textbooks

- 1. Go to the Library Catalog
- 2. At the end of the search bar, click on "Academic Reserves"
  - If you are using a mobile device, you'll need to click "Desktop Version" first
- 3. Use the drop down "Courses" to find your class ightarrow Click "View Reserves"

## How to Place a Hold

- 1. When you find a book on our catalog that you'd like to read/use for your project, you may click the orange "Place Hold" button under the title.
  - This will make sure the book isn't checked out to someone else before you get to the library.
  - This will allow you to pick the book up at the front desk rather than having to search the shelves for it.
- 2. The system will prompt you to log in if you haven't already.
- 3. Click the blue "submit hold" button.
- 4. You can view your holds by clicking you name in the top right corner and then clicking "View Holds" in the center of the page
- 5. You will get an email when your hold(s) is ready for pickup.

## How to Pay a Fine Online

- 1. For accurate fine amounts, you must wait to pay overdue fines until one business day after you've returned the overdue books. This ensures that the system has been updated.
- 2. Go to <a href="https://nebcvt.org/online-payments/">https://nebcvt.org/online-payments/</a>
- 3. IMPORTANT: Type "library book fees" in the "comment" box
- 4. For amount, click "other" and type in the fine amount from your library account's "Account Activity" tab.
- 5. Be sure to select "One Time Only"